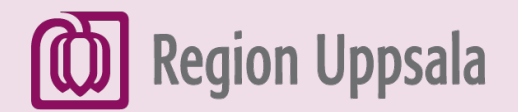

# Sök på internet med rösteniPhone

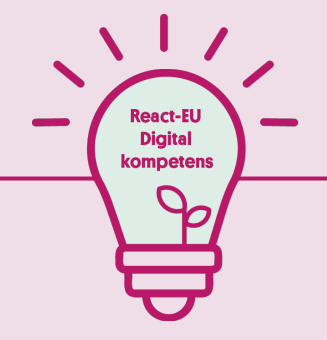

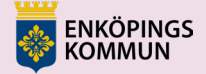

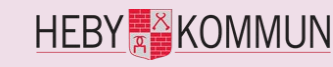

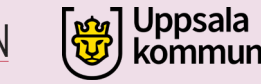

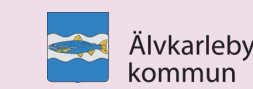

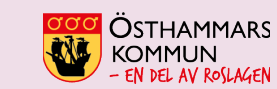

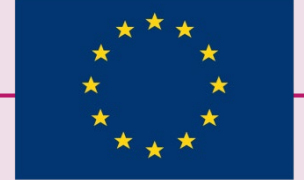

EUROPEISKA UNIONEN Europeiska socialfonden

#### 1. Aktivera röstsökning – Steg 1

Öppna Google – appen på din iPhone. **G** 

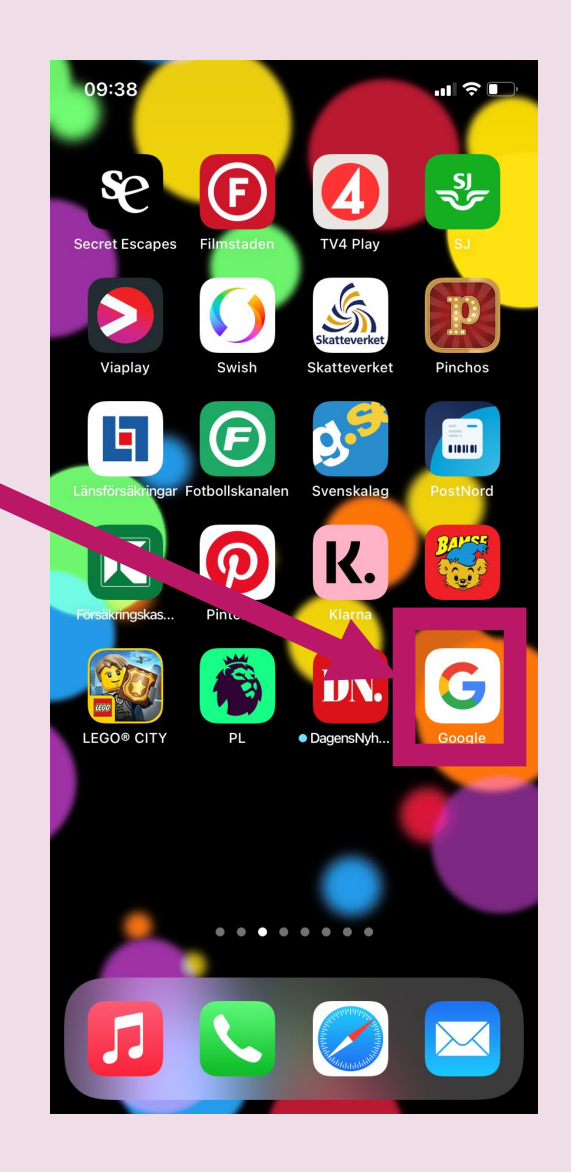

### 2. Aktivera röstsökning – Steg 2

- Klicka på profilbilden eller initialerna (knappen Konto och inställningar) uppe till höger.
- Klicka sedan
   på Inställningar.

| 09:39                                                                      | 9                            |                                                                                                    | R |   | ×                  |
|----------------------------------------------------------------------------|------------------------------|----------------------------------------------------------------------------------------------------|---|---|--------------------|
| 🔒 Sök                                                                      |                              | Ŷ Œ                                                                                                    |   | l |                    |
| Knivsta<br>Soligt · 0%                                                     |                              | 3°C (                                                                                                    |   | l |                    |
| Pensionsmyndi<br>mycket höjs pe<br>Redovisar utfall<br>Privata Affärer - 2 | gheten: Så<br>nsionen<br>let | <ul><li>C</li><li>C</li><li>D</li><li>D</li><li>D</li><li>D</li><li>D</li><li>D</li><li>D</li><li>D</li><li>D</li><li>D</li><li>D</li><li>D</li><li>D</li><li>D</li></ul> | - | l | Ð                  |
| Så mycket tjäna                                                            | ar nya ministrari            | na<br>IIIII<br>♡ ₫                                                                                                    | : | l | <b>୦</b> ୮<br>ଜ୍ରି |
|                                                                            | 6e                           |                                                                                                    |   |   | ٤                  |
|                                                                            |                              |                                                                                                    |   | ľ | <b>(9</b> )        |
| Hem                                                                        | Samlingar                    | 0<br>Flikar                                                                                                    |   |   | ÷                  |

| I | ×  | Google                              |  |  |  |  |
|---|----|-------------------------------------|--|--|--|--|
| I | R  | React EU<br>reacteu2022@gmail.com   |  |  |  |  |
|   |    | Hantera ditt Google-konto           |  |  |  |  |
| I |    | Aktivera inkognitoläge              |  |  |  |  |
| I | Ð  | Sökhistorik Sparar                  |  |  |  |  |
| I |    | Radera de senaste 15 minuterna      |  |  |  |  |
| I | 01 | Lösenord                            |  |  |  |  |
| I | ළු | Högläsning                          |  |  |  |  |
|   | ÷  | Inställningar                       |  |  |  |  |
|   | 0  | Din data på Sök                     |  |  |  |  |
|   | 0  | Hjälp och feedback                  |  |  |  |  |
|   |    | Integritetspolicy • Användarvillkor |  |  |  |  |

### 3. Aktivera röstsökning – Steg 3

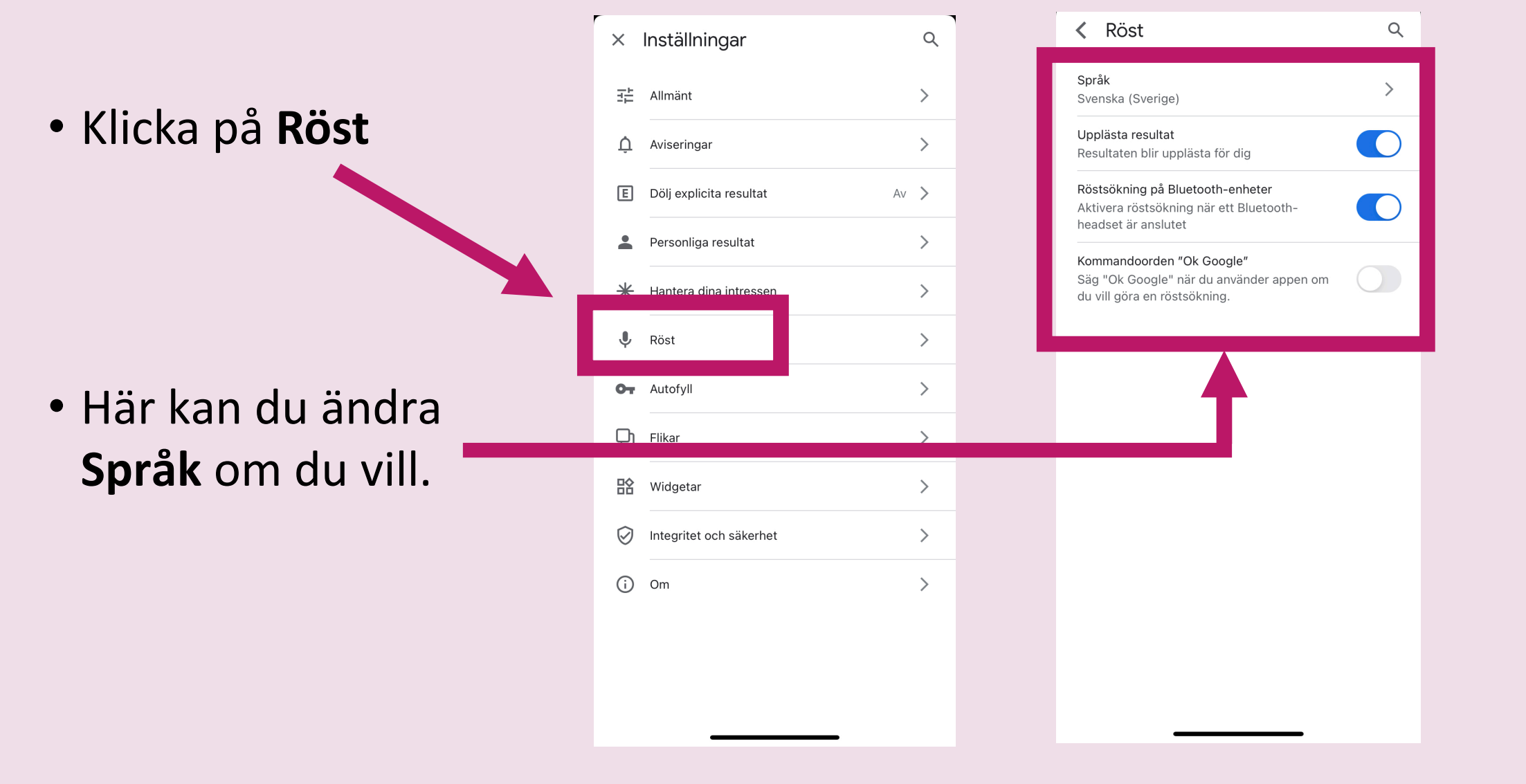

#### 4. Starta en röstsökning

 Öppna Google och klicka på mikrofonen 
 (Sök med rösten).

 Prata sedan in det du vill söka efter (googla).
 Ex. Sveriges huvudstad

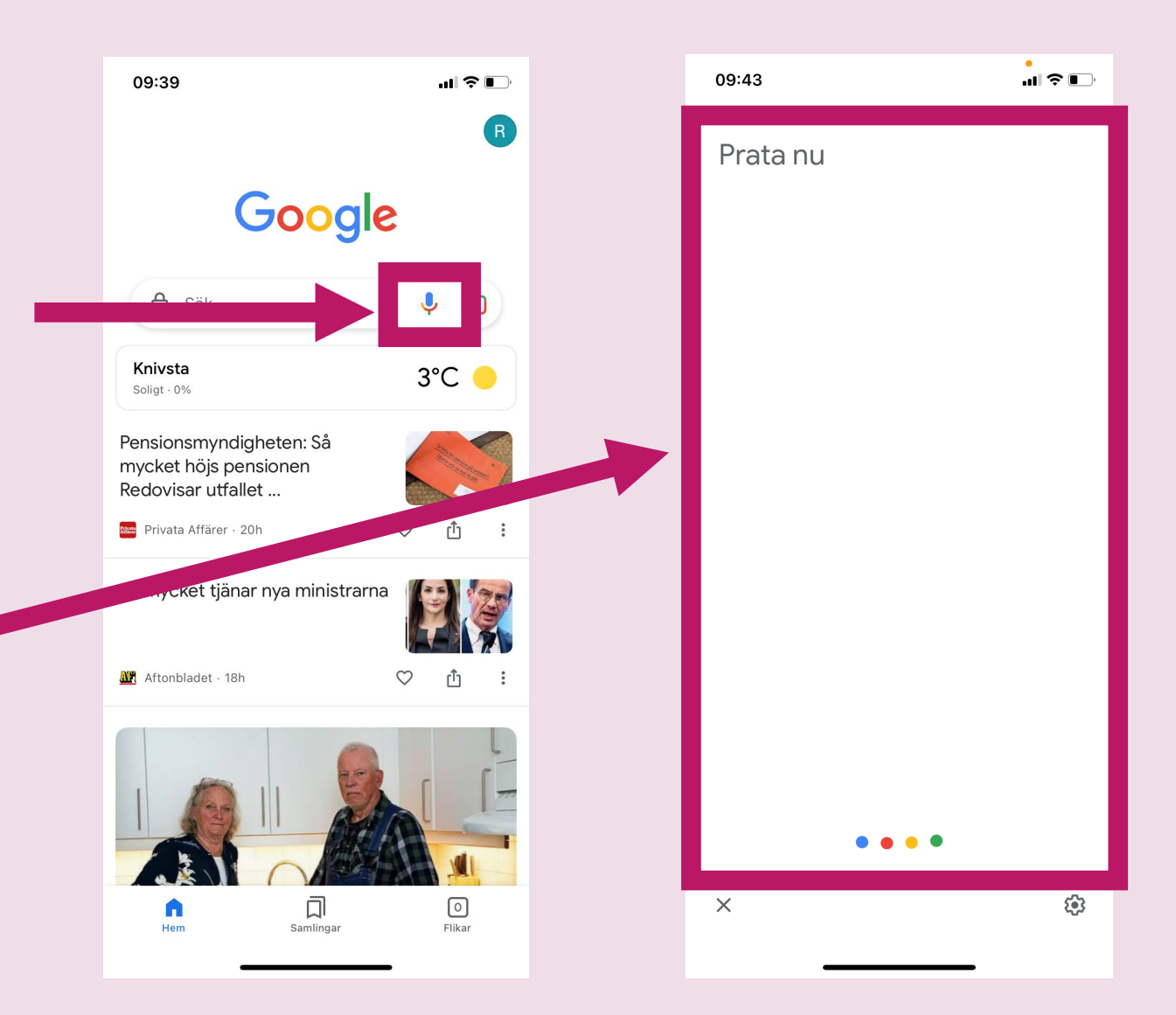

### 5. Färdig

## Så här kan **resultatet** se ut.

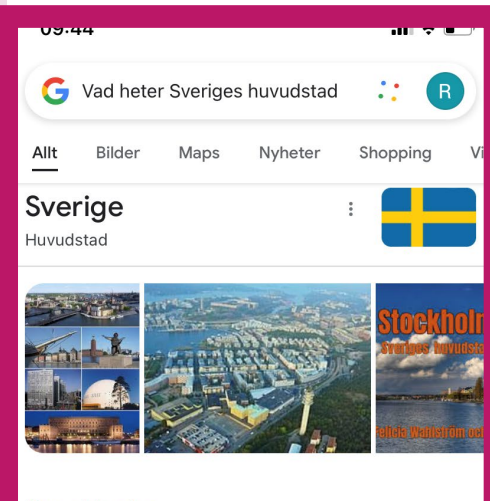

#### Stockholm

**Stockholm** grundades vid mitten av 1200-talet av Birger jarl, men det var inte förrän på 1600talet som staden började spela en viktig roll som Sveriges huvudstad. Stockholm ligger vid Mälarens utlopp i Östersjön på gränsen mellan Uppland och Sörmland.

https://www.so-rummet.se > stockho...
Stockholms historia - SO-rummet

#### Andra sökte även efter

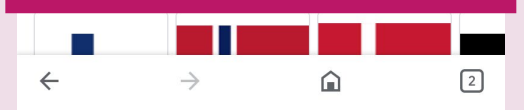

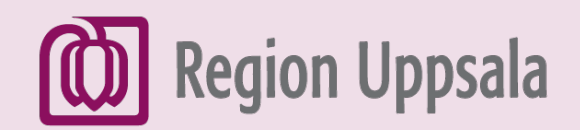

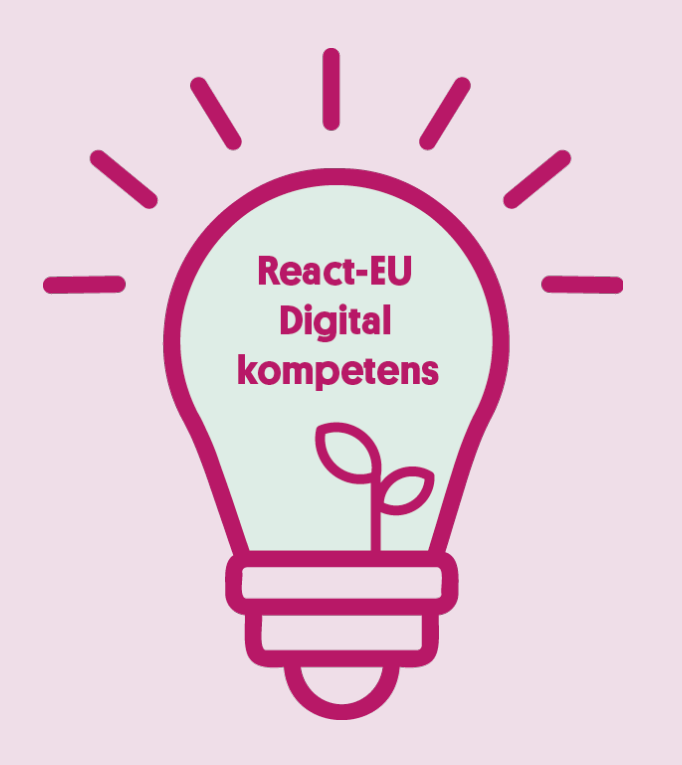

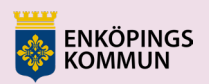

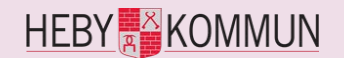

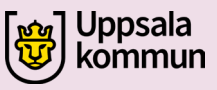

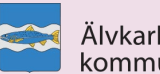

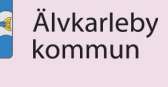

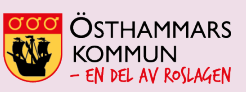

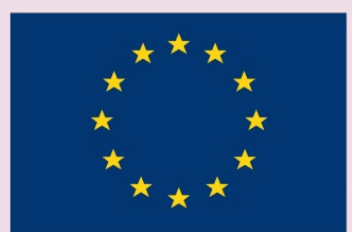

EUROPEISKA UNIONEN Europeiska socialfonden